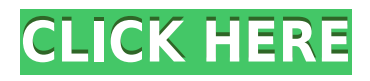

## How to Install Techcom Web Camera 10x Digital Zoom F 3.85mm Megapixel Driver

If you have a Techcom web camera with 10x digital zoom and f 3.85mm megapixel lens, you may need to install the driver software to use it on your computer. The driver software allows your computer to communicate with the web camera and access its features. Here are some steps to help you install the Techcom web camera 10x digital zoom f 3.85mm megapixel driver:

- 1. Find out the model number of your Techcom web camera. You can usually find it on a sticker or label on the back or bottom of the device. For example, it may be PC-202, WC-101, or SS-350.
- Go to the Techcom website and navigate to the product page of your web camera model. You can use this link[^2^] and select your web camera category and model from the drop-down menus.
- 3. On the product page, look for a download link or button for the driver software. It may be labeled as "Driver", "Software", or "Download". Click on it and save the file to your computer.
- 4. Locate the downloaded file on your computer and double-click on it to run it. Follow the instructions on the screen to install the driver software.
- 5. Restart your computer if prompted. Plug in your Techcom web camera to a USB port and wait for it to be recognized by your computer.
- 6. Open a video chat application or software that uses your web camera and test if it works properly. You can adjust the settings of your web camera such as brightness, contrast, zoom, etc. using the driver software or the video chat application.

Congratulations! You have successfully installed the Techcom web camera 10x digital zoom f 3.85mm megapixel driver on your computer. Enjoy using your web camera for video calls, online meetings, streaming, or recording. If you encounter any problems with your Techcom web camera 10x digital zoom f 3.85mm megapixel driver, you can try some troubleshooting steps to fix them. Here are some common issues and solutions:

- If your web camera is not detected by your computer, make sure it is plugged in securely to a USB port. Try using a different USB port or cable if possible. You can also check the device manager on your computer and see if there are any errors or conflicts with the web camera driver. You may need to update, uninstall, or reinstall the driver if there are any issues.
- If your web camera is not working properly with a video chat application or software, make

sure you have selected the correct web camera as your video source. You can usually do this in the settings or preferences of the application or software. You can also check if the application or software is compatible with your web camera model and driver. You may need to update or reinstall the application or software if there are any issues.

• If your web camera is producing poor quality video or audio, make sure you have enough lighting and a clear background for your video. You can also adjust the settings of your web camera such as brightness, contrast, zoom, etc. using the driver software or the video chat application. You may need to clean the lens of your web camera if it is dirty or dusty.

If none of these steps solve your problem, you can contact Techcom customer support for further assistance. You can find their contact information on their website or on the user manual of your web camera. They may be able to help you with troubleshooting, warranty, or replacement of your web camera.

## TechcomWebCamera10xDigitalZoomF385mmMegapixelDriv er

## 27f17ad7a0